#### Styczeń 2016

105.

Wprowadzono przycisk [K] - jak kasuj, którym można usunąć wszystkie dane o żelbecie. Można go użyć w sytuacji, kiedy każda próba wywołania menu <u>Wymiar</u> kończy się komunikatem błędu z angielskim opisem.

|                               | K Wymiar.<br>Silv w belce |  |
|-------------------------------|---------------------------|--|
| Usuwa wszystkie dane o żelbec |                           |  |
|                               | <u>Różne</u>              |  |

106.

Wprowadzono definiowanie kombinacji obciążeń zgodnie w wymogami normy PN-EN 1990. W menu Obwiednia pojawiła się opcja "Kombinacje wg EN", po wybraniu której pojawia się plansza definicji kombinacji. Można na niej definiować kombinacje wg wzoru 6.10a i 6.10b, zadawać współczynniki obciążenia dla obciążeń stałych i zmienwspółczynniki nych, redukcyjne dla obciążeń stałych i towarzyszących, oraz deklarować obciażenia wiodace. Przyciskiem Zapisz

| Kombinacja obciążeń wg PN-EN 1990                                                                                                    |                                                | X       |
|----------------------------------------------------------------------------------------------------|------------------------------------------------|---------|
| Opis Wg 6.10a                                                                                                    | Wzór<br>6.10a 0 6.10b                          | ?       |
| Składniki                                                                                                    | <u>Zapisz</u>                                  |         |
| 1.Sta(1,35x1,0) Ciężar własny                                                                                                    | Nowa kombinacja 🔹                              |         |
| 2.Zmi(1,5x0,7) Ciągłe (-2 KPa)<br>3.Zmi(1,5x0,7) Ciągłe (-2 KPa)<br>4.Zmi(1,5x0,7) Ciągłe (-2 kPa)<br>5.Zmi(1,5x0,7) Ciągłe (-2 kPa)<br>6.Sta(1,35x1,0) Siły liniowe | Obciążenia stałe<br>Wsp.obciążenia <b>1,35</b> |         |
|                                                                                                    | Obciążenia zmienne                             | Anului  |
|                                                                                                    | Wsp.obciążenia <b>1,5</b>                      | Zitutug |
|                                                                                                    | Obciążenie wiodące                             |         |
|                                                                                                    | 2.Ciągłe (-2 kPa)   ▼                          |         |
|                                                                                                    | Wsp.redukcyjny<br>obc.wiodącego                |         |
|                                                                                                    | Wsp.redukcyjny<br>obc.towarzyszących 0,7       |         |
| Sta - stały; Zmi - zmienny; War - warunkowy;<br>Zal - zależny; Wył - wyłączony                                                                                       | Wszystkim towarzyszącym                        | ОК      |

można zapisać taką kombinację jako wariant dodatkowy, ale wyróżniony w taki sposób, że wymiarowanie będzie prowadzone jako wybór ze zdefiniowanych kombinacji. Utworzone kombinacje można zmieniać, dodawać nowe i usuwać wybrane lub wszystkie. Przyciskiem Pełna lista można wyświetlić składniki kombinacji.

Wywołanie planszy założeń do wymiarowania żelbetu wg PN-EN, przy braku definicji kombinacji wg PN-EN, spowoduje wyświetlenie komunikatu ostrzegającego o tym, ale będzie można prowadzić wymiarowanie wg dotychczasowych zasad.

#### Marzec 2016

107.

Na planszy listy elementów wprowadzono przełącznik "Węzły", który pozwala pokazać numerację węzłów wybranych elementów.

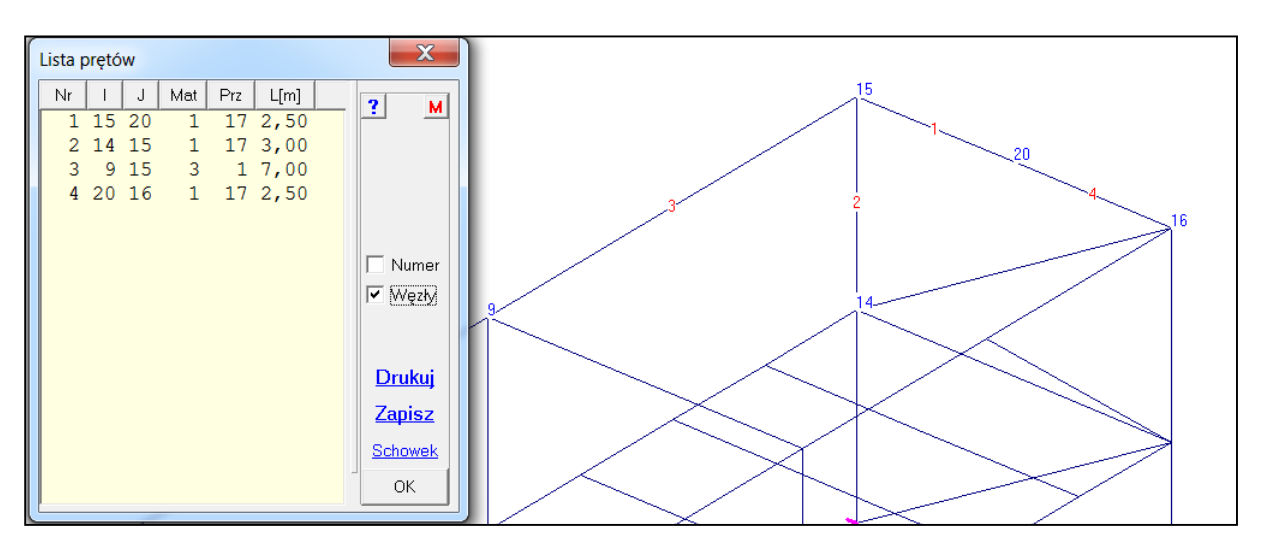

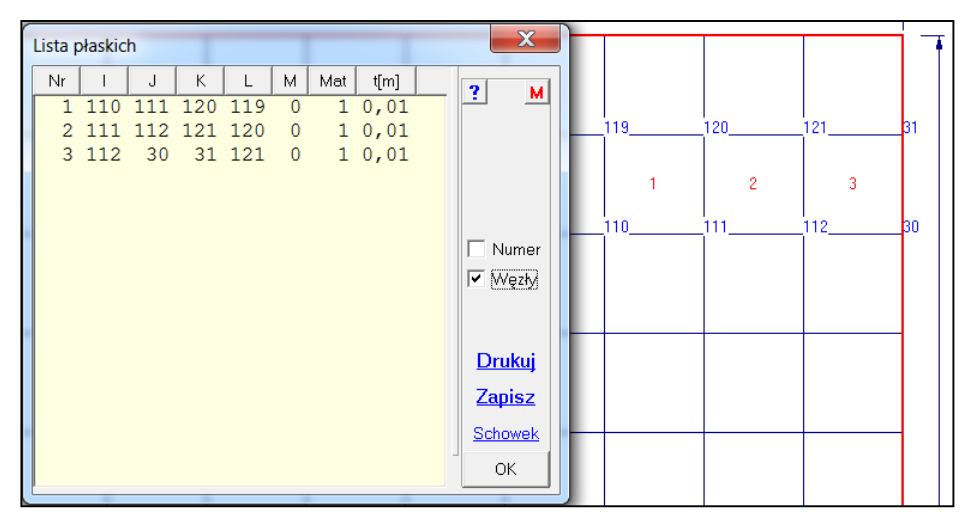

108.

Przy wymiarowaniu stalowych elementów z przekrojów klasy 4 można samemu zmienić współczynniki redukcji nośności lokalnej dla ściskania i zginania.

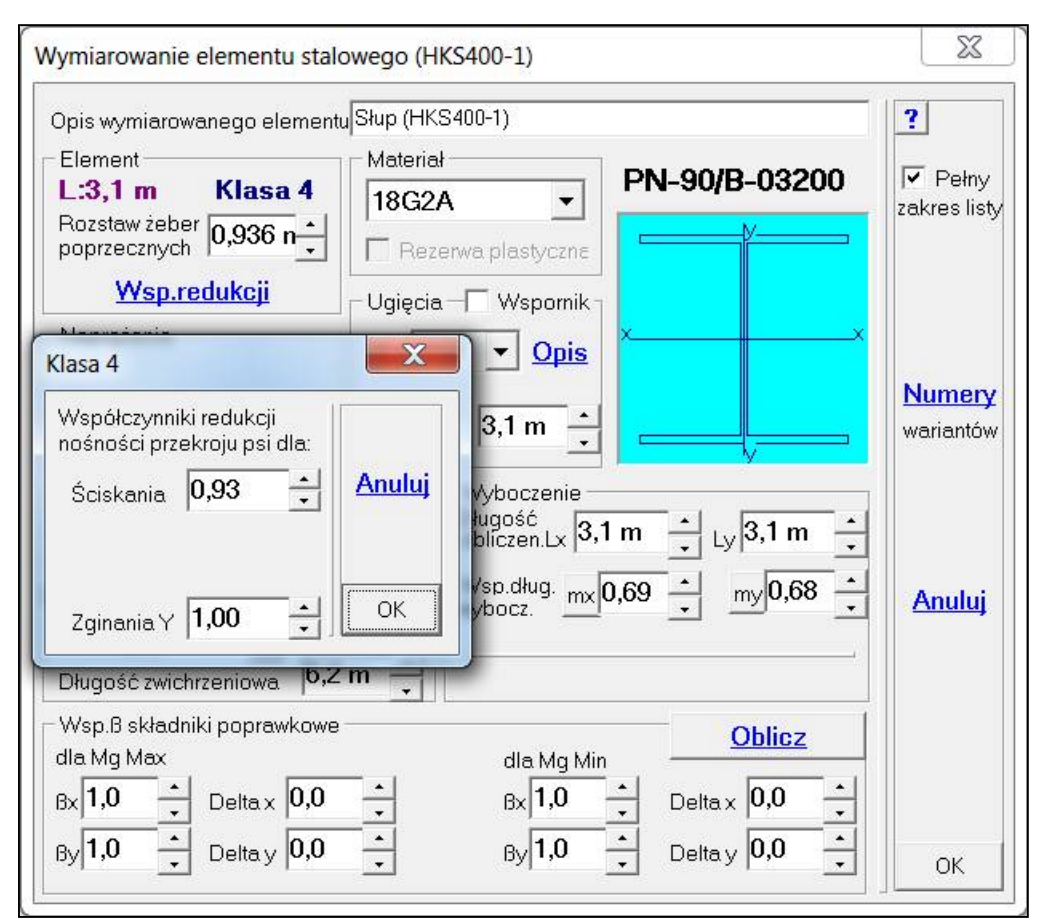

# Kwiecień 2016

109

W przypadku płyt posadowionych na sprężystym podłożu i obciążonych ciężarem własnym (CW) wprowadzono pytanie, które pojawia się w module Wyniki:

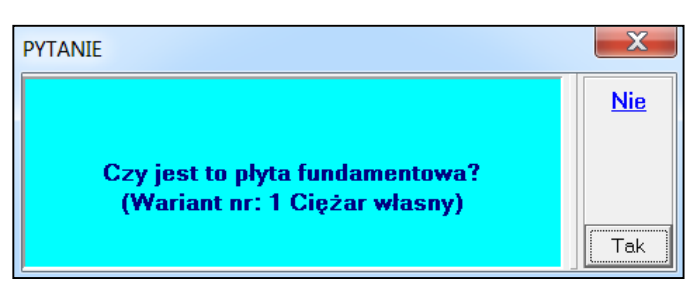

W pytaniu podany jest numer schematu z obciążeniem CW. Obciążenie CW powinno występować samodzielnie, bez innych obciążeń. Jeśli potwierdzi się pytanie to zostaną wyzerowane momenty w tym schemacie. Pozostaną tylko ugięcia (osiadania) i odpory. W ten sposób ułatwia się tworzenie obwiedni, ponieważ do zbrojenia nie trzeba wyłączać schematu z CW. Również ułatwia to wprowadzanie obciążeń wodą gruntową.

Warunek "Fundament" może zostać usunięty opcją z menu <u>Różne</u>.

|   |               | Różne  |  |  |
|---|---------------|--------|--|--|
|   | Czas obliczeń |        |  |  |
| ✓ | Fund          | dament |  |  |

Przy ponownym wywołaniu wyników z takim warunkiem będzie wyświetlana informacja:

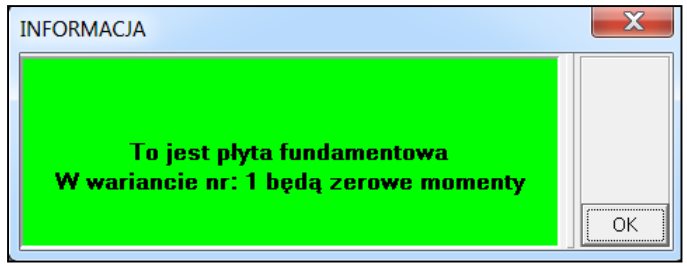

# **Maj 2016** 110

Wprowadzono obciążenie wiatrem walca wg EN 1993-4-1:2007 zachowując możliwość zadawania tego obciążenia wg PN-77/B-02011.

| Wiatr na walcu wg EN 1993-4-1:2007 |                                                                          | ٢ |
|------------------------------------|--------------------------------------------------------------------------|---|
| Opis Wiatr                         | Kierunek działania wiatru 🦷 🔋                                            |   |
| Ciśnienie prędkości wiatru –       | <ul> <li>wyznaczony pierwszym<br/>węzłem konturu i jego środ.</li> </ul> |   |
|                                    | zgodny z: przeciwny z:                                                   |   |
|                                    | CosiąX CosiąX                                                            |   |
|                                    | CosiąY CosiąY Anul                                                       | Щ |
|                                    | 🔿 osią Z 🔷 osią Z                                                        |   |
| qp 700 Pa                          | Zewnętrzna strona walca                                                  |   |
| 🔲 Wg PN-77/B-02011                 | Grubość 0,25 m 💌 🛛 OK                                                    |   |

## 111

Dodano możliwość wyboru elementów płaskich w których zostaną pokazane układy współrzędnych - opcja Wybrane płaskie z pozycji Układy wsp. z menu <u>Pokaż</u>

| Układy wsp.płaskich  | Układy wsp. | ۱. |
|----------------------|-------------|----|
| Wybrane płaskie      | Pokaż ikony | F  |
| Tylko oś z` płaskich | Węzły       | ۱. |

Tak odczytane elementy mogą być usunięte opcją Usuń odczyty z menu podręcznego - prawy przycisk myszy lub bo naciśnięciu klawisza [E].

# Czerwiec 2016

112

W ABC Obiekcie3D w menu <u>Elementy</u> - Płyty pojawiła się nowa opcja: Płaszczyzna.. Pozwala ona zadać dowolną płaszczyznę dzielącą elementy. Po wybraniu tej opcji pojawia się okno wyboru sposobu zadania płaszczyzny. Domyślnie płaszczyznę wybiera się trzema punktami/węzłami.

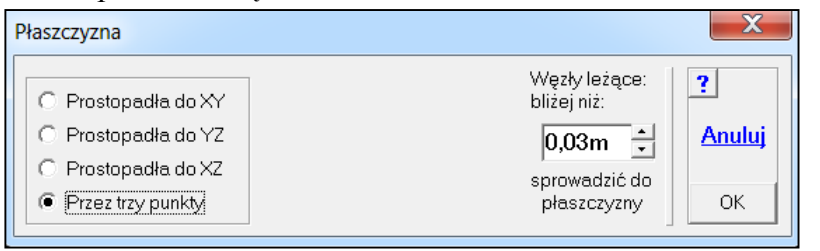

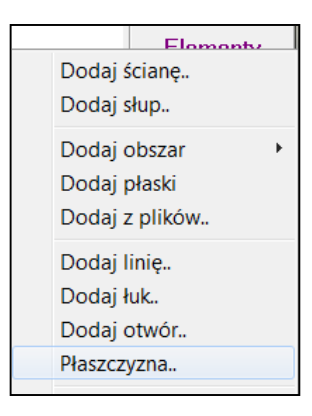

Można też określić graniczną odległość węzłów siatki od zadanej płaszczyzny. Wszystkie węzły leżące bliżej zostaną sprowadzone na płaszczyznę. Jeśli płaszczyzna będzie prostopadła do jednej z głównych płaszczyzn układu współrzędnych to można ją zdefiniować dwoma punktami/węzłami lub jednym punktem/węzłem i kątem obrotu odpowiedniej osi. Znak kąta obrotu wynika z zasad prawoskrętnego układu współrzędnych.

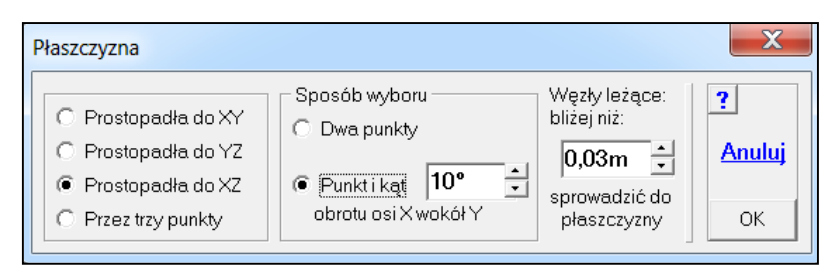

Po wybraniu punktów/węzłów w liczbie odpowiedniej do sposobu wyboru nastąpi podział modelu zadaną płaszczyzną. Zostaną zaznaczone elementy po jednej ze stron płaszczyzny i pokaże się okno w którym można wybrać kolejny krok.

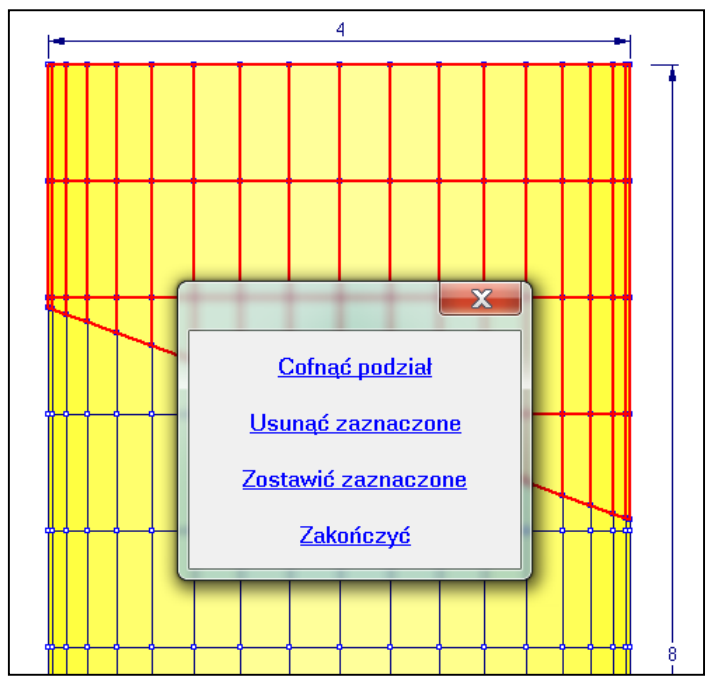

Przykład w którym wykorzystano opcję Płaszczyzna.

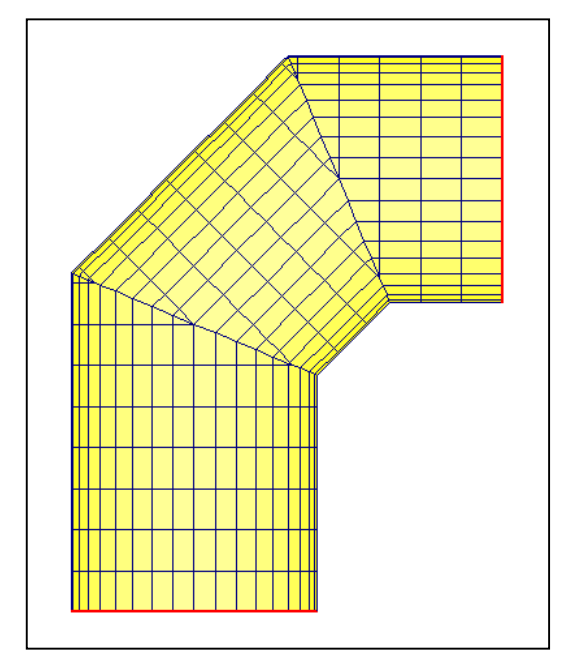

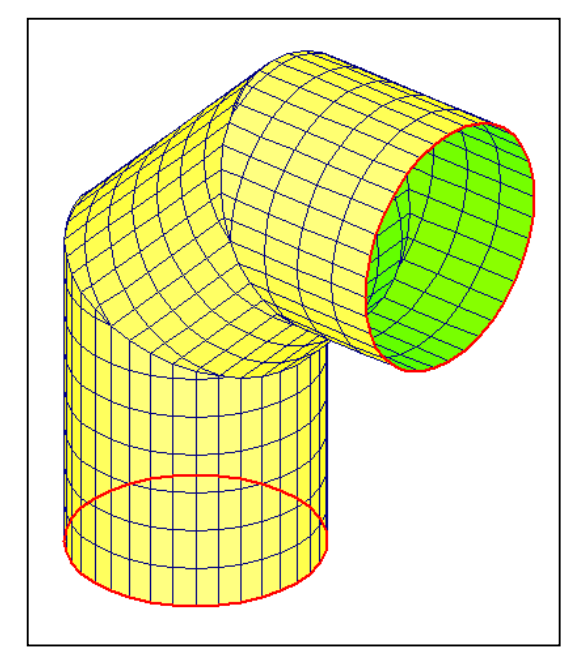

#### Lipiec 2016

113

W ABC Obiekcie3D w module Wyniki w menu <u>Żelbet</u> pojawiła się opcja pozwalająca wybrać stożek i zazbroić go obwodowo i po tworzącej. Stożek definiowany jest tak samo jak w menu <u>Fragment</u> czyli trzeba wybrać trzy węzły na łuku i czwarty na tworzącej. Zbrojenie obwodowe jest opisane jako [O], a zbrojenie po tworzącej jako [T]. Pozostałe możliwości są takie same jak w przypadku zbrojenia obszaru prostego.

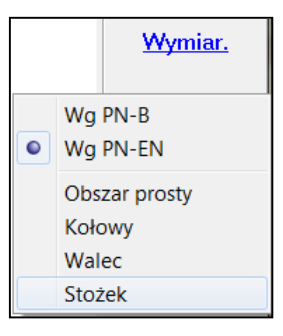

#### 114

Dla modeli typu Rama2D, Rama3D i Obiekt3D w których wprowadzono cięgna i następnie rozwiązano je nieliniowo przewidziano możliwość kolejnego powtórzenia obliczeń wg teorii II-go rzędu. Po wybraniu przycisku <u>Teoria II-rzędu</u> pojawi się plansza założeń identyczna jak dla obliczeń nieliniowych strukturalnych. Powstanie kolejne zadanie w którym wyłączonym cięgnom zostanie zadany nowy materiał o zerowych parametrach. Pozwala to na wyłączeniu w module Wyniki miejsc, które tak naprawdę nie pracują.

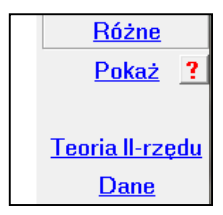

Sierpień 2016

115

Dla zbrojenia biegunowego, walcowego, czy na pobocznicy stożka program wyświetla współrzędne środka zbrojenia. W pewnych przypadkach plakietka ze współrzędnymi może przeszkadzać na rysunku. Można ją usunąć lub przywrócić klawiszem [M], tym samym, który steruje pokazywaniem wartości ekstremalnych.

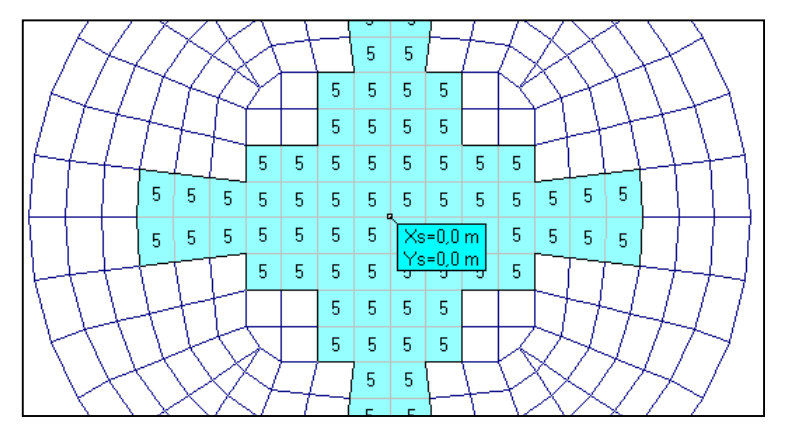

## 116

Zadania mogą być przechowywane na dysku w postaci gotowej do uruchomienia lub w postaci spakowanej. Te ostatnie przed uruchomieniem wymagają rozpakowania. Na planszy <u>Lista</u> zadań (pole A okna startowego programów ABC) wprowadzono rozróżnienie kolorami takich zadań. Zadania spakowane są opisane na czerwono.

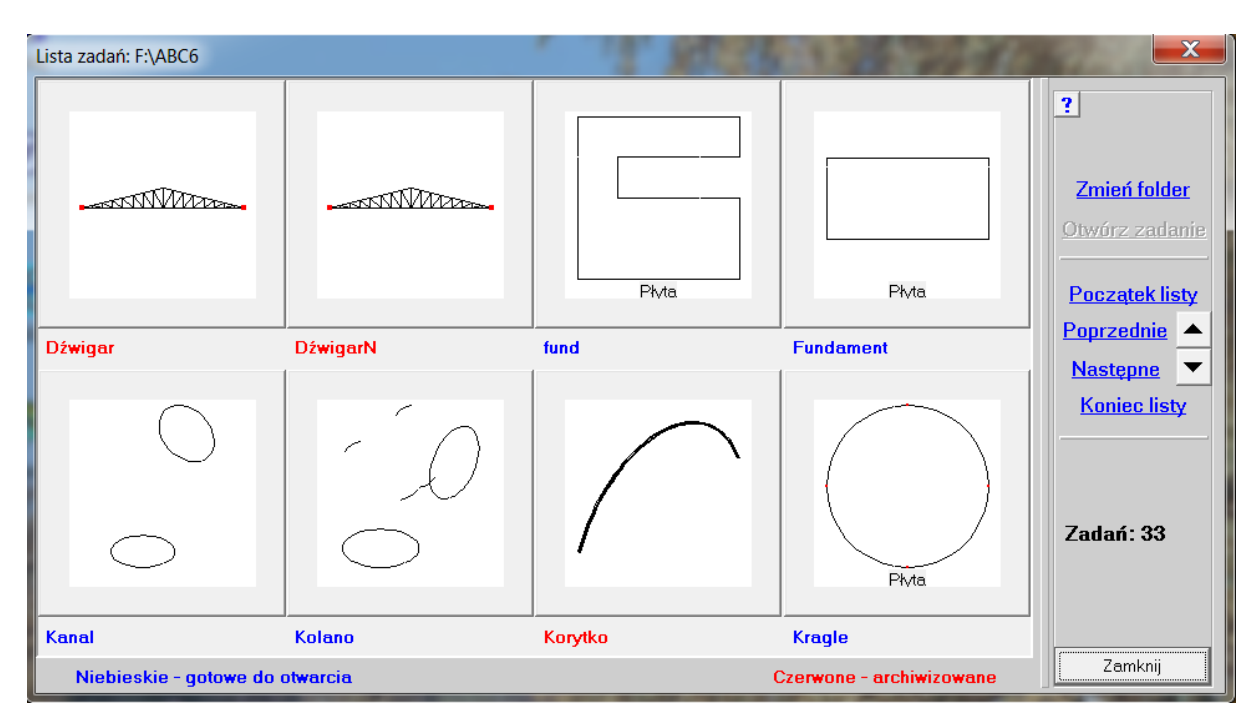

## 117

W modelach prętowych jest możliwość obracania przekroju o 90° bez zmiany układu współrzędnych pręta. Przy pokazywaniu przekrojów - opcja Pokaż przekrój. z menu <u>Przekrój</u> dla takich prętów wprowadzono niebieski kolor zarysu i uwagę na planszy z rysunkiem przekroju. Wtedy rysunek przekroju jest pokazany w układzie współrzędnych przyjętych przy obliczaniu parametrów przekrojowych, a zarys przekroju w układach współrzędnych pręta.

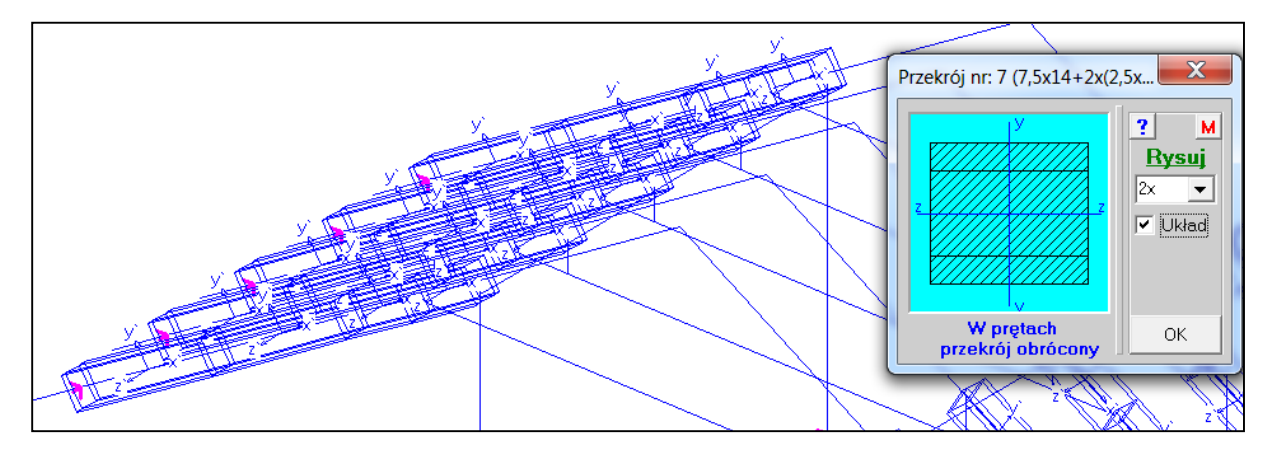

Chcąc otrzymać spójny obraz przekroju na planszy z kształtem z zarysem w pręcie trzeba skorzystać z opcji Pełny odczyt z menu Przekrój.

#### 118

W menu <u>Ogólne</u> wprowadzono opcję sterującą funkcją Cofnij. Domyślnie jest włączony pełny zakres funkcji Cofnij, czyli przy zagęszczaniu siatki następuję automatyczna korekta podłoża, jeśli jest, obciążeń ciągłych jeśli są i obciążeń liniowych, jeśli przebiegają w strefie zmian. Po wybraniu opcji Cofnij wszystkie te składniki modelu są ponownie korygowane. Jak każdy automat taka korekta może czasem zawodzić. Opcją Pełna opcja Cofnij można wyłączyć automat korygujący i samemu sprawdzić i ewentualnie uzupełnić podłoże i obciążenia

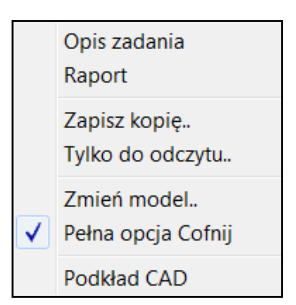

ciągłe i liniowe. Przypomni o tym komunikat przed wywołaniem obliczeń. Oczywiście w każdej chwili można przywrócić pełny automat korygujący.

#### Wrzesień

## 119

We własnym opisie przekroju pręta (menu <u>Przekroje</u> - opcja Parametry..) dodano odległości skrajnych włókien w kierunkach y` i z` układu przekrojowego. Podanie tych parametrów pozwala zadawać obciążenie różnicą temperatury oraz pozwala obliczyć naprężenia.

| Parametry przekrojowe           |                          |        |  |
|---------------------------------|--------------------------|--------|--|
| Opis                            | Obwód 0 cm               | ?      |  |
| Pole przekroju                  | – Momenty bezwładności – |        |  |
| A 1 cm^2                        | Js 1 cm^4                |        |  |
| Ay 0 cm^2                       | Jy 1 cm^4                | Układ  |  |
| Az 0 cm^2                       | Jz 1 cm^4                | Anuluj |  |
| – Odległości skrajnych włóki    | en                       |        |  |
| у+ <mark>1 ст</mark>            | z+ 1 cm                  |        |  |
| у- <mark>1 ст</mark>            | <sup>z-</sup> 1 cm       |        |  |
| Zmiana przekroju modułem MOMBEZ |                          | ОК     |  |

## 120

Przy odczycie momentów w powłokach, przy pokazywaniu wyników w trybie obwiedni, wprowadzono możliwość tzw. pełnego odczytu, czyli pokazania listy sił wewnętrznych dla kolejnych wielkości wiodących.

| Pełny odczyt momentów [kNm/m] (Max/Min) |         |       |       |       |   |                |
|-----------------------------------------|---------|-------|-------|-------|---|----------------|
| Ne                                      | Wg      | mx`   | my`   | ms    | 1 | 2 M            |
| 10                                      | mx`     | 11,11 | -0,00 | -0,71 |   | <u> </u>       |
|                                         | my`     | 5,35  | 0,37  | -0,12 |   |                |
|                                         | ms      | 5,35  | 0,37  | -0,12 |   |                |
|                                         | nx`     | 5,35  | 0,37  | -0,12 |   |                |
|                                         | ny`     | 11,11 | -0,00 | -0,71 |   |                |
| r                                       | іх`У`   | 11,11 | -0,00 | -0,71 |   |                |
| 29                                      | <br>mx` | 9,30  | -0.02 |       |   |                |
|                                         | my`     | 4,73  | 0,97  | -0,51 |   | <u>Drukuj</u>  |
|                                         | ms      | 4,73  | 0,97  | -0,51 |   | Zapisz         |
|                                         | nx`     | 4,73  | 0,97  | -0,51 |   | Schoweld       |
|                                         | ny`     | 9,30  | -0,02 | -1,65 |   | <u>SCHOWER</u> |
| r                                       | лх`У`   | 9,30  | -0,02 | -1,65 |   |                |
|                                         |         |       |       |       |   |                |

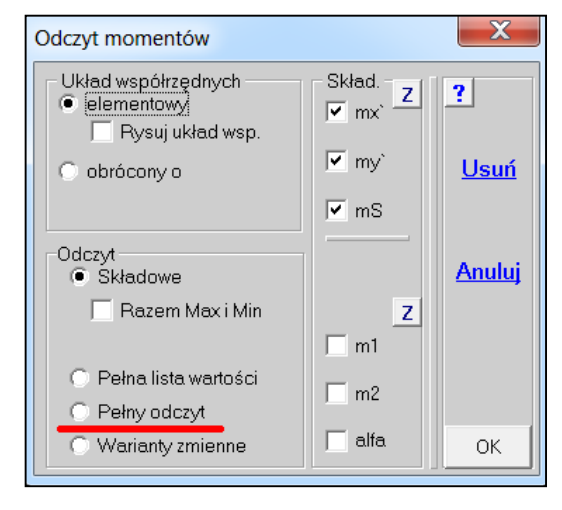

#### Październik

121

Wprowadzono trzeci sposób obliczania obwiedni. Będzie dostępny wtedy, kiedy są zdefiniowane kombinacje wg EN. Wartości ekstremalne będą wybierane tylko z wariantów zdefiniowanych do kombinacji EN. Po włączeniu tego sposobu w menu <u>Obwiednia</u> nie będą dostępne opcje: Charakterystyczne, Obliczeniowe i Wsp. jednoczesności.

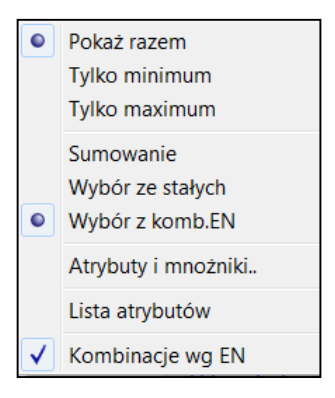

#### 122

Jeśli do zarysowania zdefiniowano więcej niż jeden wariant to w menu <u>Rysy</u> pojawi się opcja Wariant do rys pozwalająca szybko zmienić numer wariantu. Również zostaje uaktywniony przełącznik w prawym górnym narożniku pozwalający jeszcze szybciej zmieniać warianty.

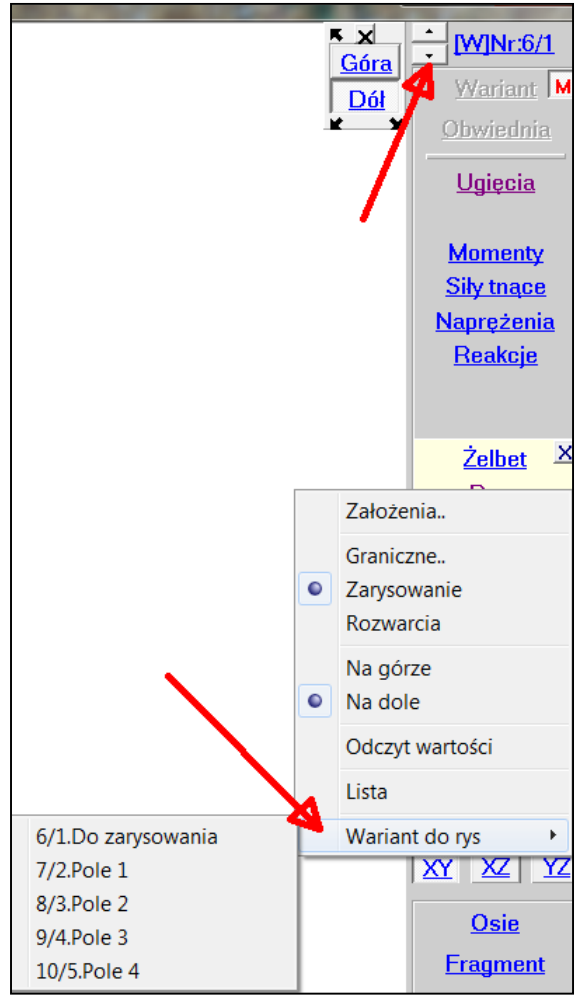